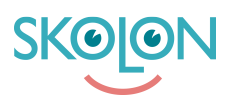

Knowledgebase > Administrer Skolon > Håndtere brukere > Fjern bruker i Skolon

## Fjern bruker i Skolon

Pär Wallin - 2023-10-04 - Håndtere brukere

|--|

Du som har en administratørkonto kan administrere alle brukere: legge til, redigere eller fjerne. Hvis skolen din har synkronisert elevregisteret med Skolon, fjerner du brukeren i elevregisteret. Da blir også brukeren fjernet i Skolon (dette skjer etter en nattkjøring).

I dette avsnittet vil du lære hvordan du fjerner brukere manuelt.

Slik kommer du i gang:

- 1. Logg inn i Skolon.
- 2. Klikk på Skoladmin-ikonet i samlingen din.
- 3. I venstre menyvelger du "Brukere".
- 4. Du får to valg: Grupper og Brukere. Velg Brukere. Velg deretter om du vil fjerne Lærere eller Elever.
- 5. Nå vises alle brukerne i en liste. Finn brukeren i listen eller bruk søkefeltet øverst på siden.
- 6. På høyre side av samme rad som brukeren finner du et symbol med tre svarte prikker. Hvis du klikker på det, vises alternativene Fjern, Endre eller Flytt. Velg Fjern for å fjerne brukeren fra Skolon.

| 🏛 Skolea  | admin                                   | Q Demoskolen | ▼                  |                                         | 00 |
|-----------|-----------------------------------------|--------------|--------------------|-----------------------------------------|----|
| 🔅 Innstil | illinger <b>Br</b>                      | uker         |                    |                                         | _  |
| Bruker    | :r                                      |              | Q Søk elever       | Importere bruker<br>Tilbakestill passor | rd |
| Gruppe    | er                                      |              |                    |                                         |    |
| ▼ Bruke   | er                                      | 3            | 34 elever          | 2 Legg til                              |    |
| Elever    | r                                       | C            | Arvid Thorvik      | * :                                     |    |
| Lærer     | r i i i i i i i i i i i i i i i i i i i | c            | August Wahlgren    | * :                                     |    |
| Importe   | tere                                    |              |                    | · •                                     |    |
| Uerktø    | ay                                      | C            | Beate Olsen        |                                         |    |
|           | 10                                      | C            | 🗆 Bjørn Wiik       | Endre                                   |    |
|           | P                                       | C            | Emma Rasmussen     | Flytt                                   |    |
| U Maler   |                                         | C            | 🗆 Erik Steinbakken | × :                                     |    |
|           |                                         | C            | Eskild Bratheland  | * 1                                     |    |
|           |                                         | C            | Espen Kristiansen  | <ul><li></li></ul>                      |    |
|           |                                         | C            | Haakon Fredriksen  | < ₿                                     |    |
|           |                                         | C            | □ Hanne Iversen    | * 1                                     |    |
| <         |                                         |              | Heidi Pedersen     | ⇒ :                                     |    |

7.Du kan også fjerne flere brukere samtidig: Til venstre for hvert brukernavn er det en boks. Hvis du klikker i boksen, blir brukeren merket, og du kan deretter merke av flere bokser. Da vil alternativet "Fjern merkede brukere" vises øverst på siden. Klikk på det, og alle merkede brukere vil bli fjernet.

| 🏛 Skoleadmin  | Q Demoskolen | •<br>•                                     | 00                                       |
|---------------|--------------|--------------------------------------------|------------------------------------------|
| Innstillinger | Bruker       |                                            |                                          |
| Bruker        |              | Q Søk elever                               | Importere bruker<br>Tilbakestill passord |
| Grupper       |              |                                            |                                          |
| Bruker        |              | 34 elever Fjern markerte elever C Legg til |                                          |
| Elever        |              | S Arvid Thorvik 🛛 😵 🚦                      |                                          |
| Lærer         |              | August Wahlgren                            |                                          |
| Importere     |              |                                            |                                          |
| 田 Verktøy     |              | Seate Olsen 🛛 😵 🖬                          |                                          |
| Innkjøp       |              | D Bjørn Wiik 🛛 😵 🚦                         |                                          |
| Maler         |              | Emma Rasmussen    ×                        |                                          |
|               |              | ☑ Erik Steinbakken                         |                                          |
|               |              | Eskild Bratheland    *                     |                                          |
|               |              | ☑ Espen Kristiansen                        |                                          |
|               |              | 🗆 Haakon Fredriksen 🛛 👻 🚦                  |                                          |
|               |              | Hanne Iversen    *                         |                                          |
| <             |              | 🗆 Heidi Pedersen 🛛 😵 🖡                     |                                          |

Ferdig! Merk: Du kan bare fjerne brukere fra Skolon på denne måten. Hvis du for eksempel er i en klasse eller gruppe og velger å fjerne en bruker, vil brukeren bare forsvinne fra klassen/gruppen - ikke fra Skolon.